# edロックPLUS Bitkey Edition

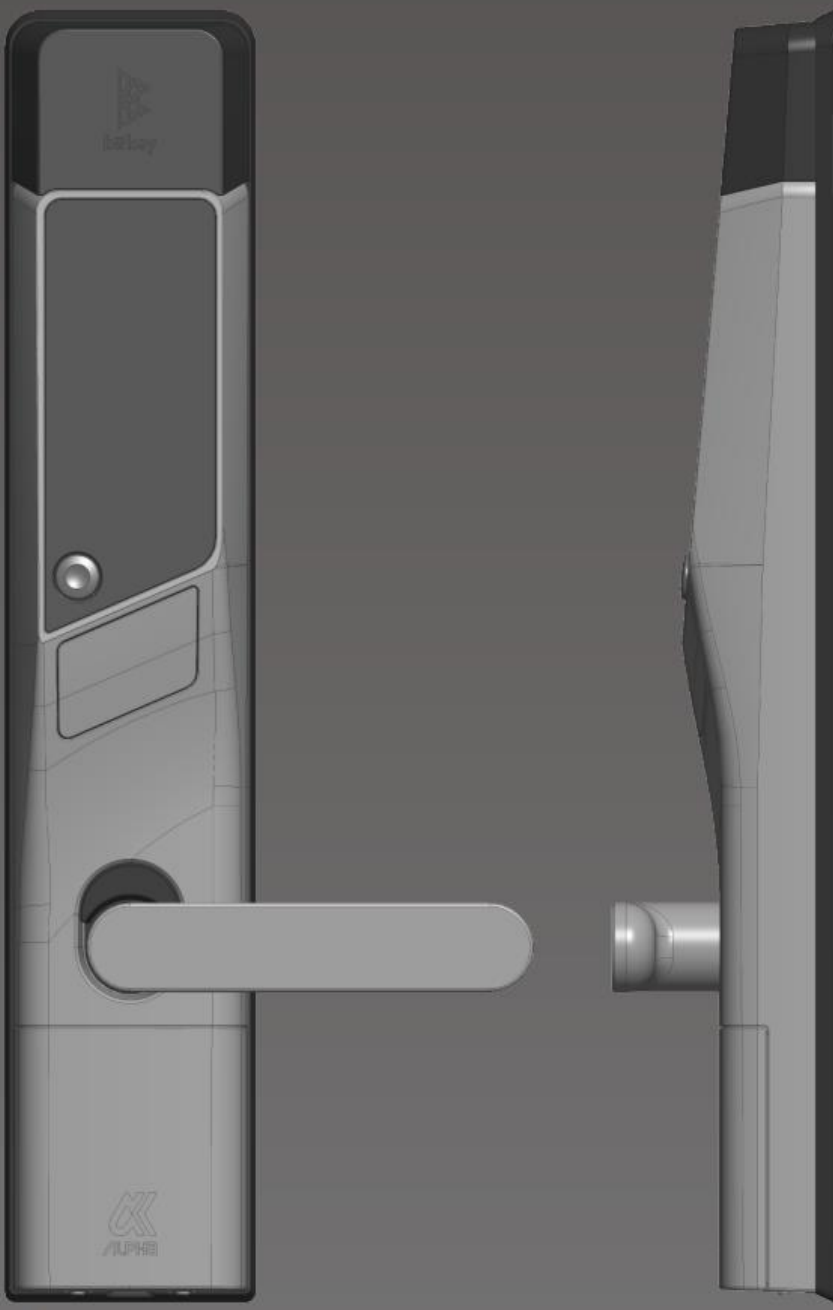

# 開け方いろいろ

### App解鎖

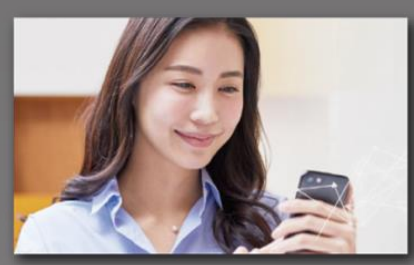

下載安裝專用App就可以在手機 上解鎖。

### 密碼解鎖

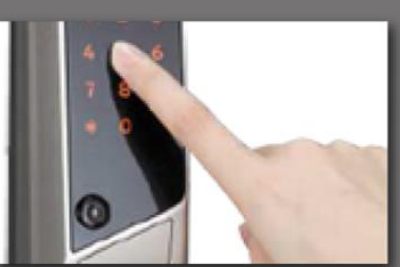

設定任意的密碼就可以用數字鍵 盤解鎖。

### IC卡解鎖

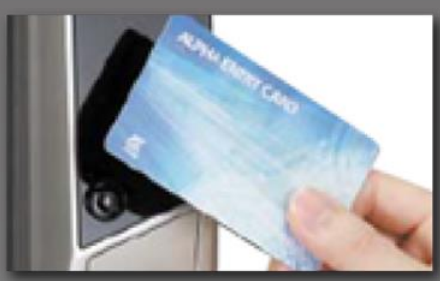

可以用平常使用的IC卡解鎖, 比如交通FeliCa卡。

### 注意事項

請注意,以下是使用時的終端條件。 ・Bluetooth 4.2以上的機型 ・iPhone : 安裝了iOS 15以上的機型 ・Android :安裝了Android 8以上的機型

# Ver.14

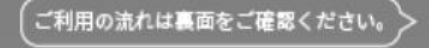

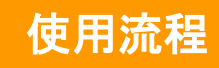

## 申請入住

- ※請將郵箱設定為可接收來至「@mail.bitkey.cloud」的郵件。
- ※使用SMS接收入住說明時,docomo・au・Rakuten的用戶將接收到「05031838851」 的通知, SoftBank的用戶將接收到達「242178」的通知。
- ※入住前一天會發送電子郵件。請務必在先前設定為可接收模式。

### 入住前一天、申請時填寫的信箱・手機號碼將會收到來至 Leopalace的使用指南。

#### 點擊入住指南內的URL。

[homehub]株式会社レオパレス21さん からレオパレス中野坂上 301号室のご 案内が届いています。

株式会社レオパレス21 さんからレオパレス中野坂上 301号軍のご案内が届いています。

原予定のレジデンス京橋STGには、スマートロ が設置されています。 の受け取りで掲げ招めには、「homehub」アプ 必要です。

Sten1:下記のリンクからアカウント登録をしてくだ

「homehubアプリ」をダウンロード後、 アカウントでログインしてください。

は、入居者様ご本人専用です。こ

noreply@\_\_v.bitkey.cloud

ご入居者様

0 m m .

6 ...

設定密碼後註冊帳號。

アカウント登録

パスワードを入力してください

アカウントを作成し

アカウントID

nyukyo@mail.com

村田田 とフライバシーボリ に同意す

アカウントをお得ちの方はこれの  $(\pm)$ .

の提供するサービスと連携します

er de

.....

key-hub-activation-stg.web.app

- 0 - 0 48.10

完宁

8

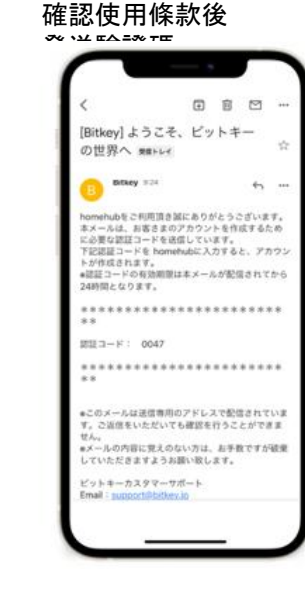

#### 輸入收到的驗證碼。

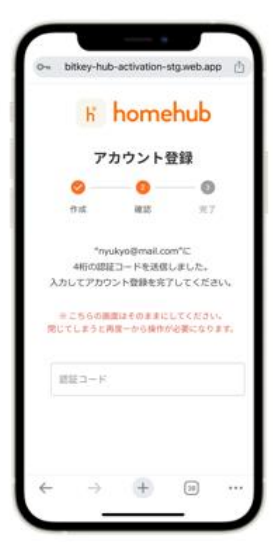

※如果訪問URL顯示"沒有認證資訊",請將URL複製並貼上到Google Chrome後登入。 ※請務必將Google Chrome更新至最新版本。 ※驗證碼在收到郵件24小時之內有效。 ※如果沒有收到郵件,請聯絡Leopalace21顧客服務中心。

# 下載homehub軟體。

#### 1.下載軟體。

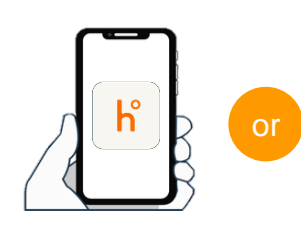

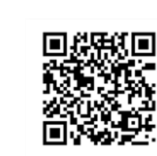

下載軟體用二維碼

在應用程式商店搜尋 [homehub]

讀取二維碼

※請務必將APP和手機本體的藍牙開啟。 ※安卓系統時,請務必將APP和手機本體的位置情報也打開

2.輸入ID和設定的密碼。

| 6                     | Q                         |            |
|-----------------------|---------------------------|------------|
|                       |                           | homehut    |
|                       | K                         |            |
| bitkey7               | アカウントをすでにお                | 5持ちの方      |
| = bitlock3            | アプリのアカウントでもロ              | ダインいただけます。 |
| メールアド                 | ドレス もしくは 電話番号             |            |
| 1770 - V              |                           |            |
| NA7-1                 |                           |            |
| //x//- P              |                           | 8          |
|                       | D74>                      | ଷ୍         |
| ////                  | ログインドを忘れた場合               | Ø          |
| 120-1<br>120-<br>127- | ロンイン<br>ドを忘れた場合<br>できない場合 | Ø          |

3.點擊登入。

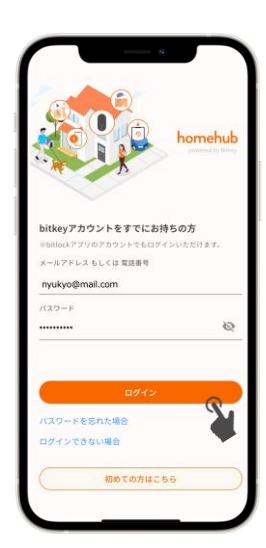

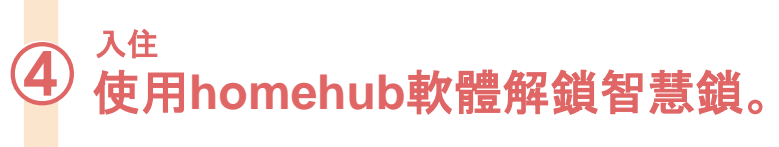

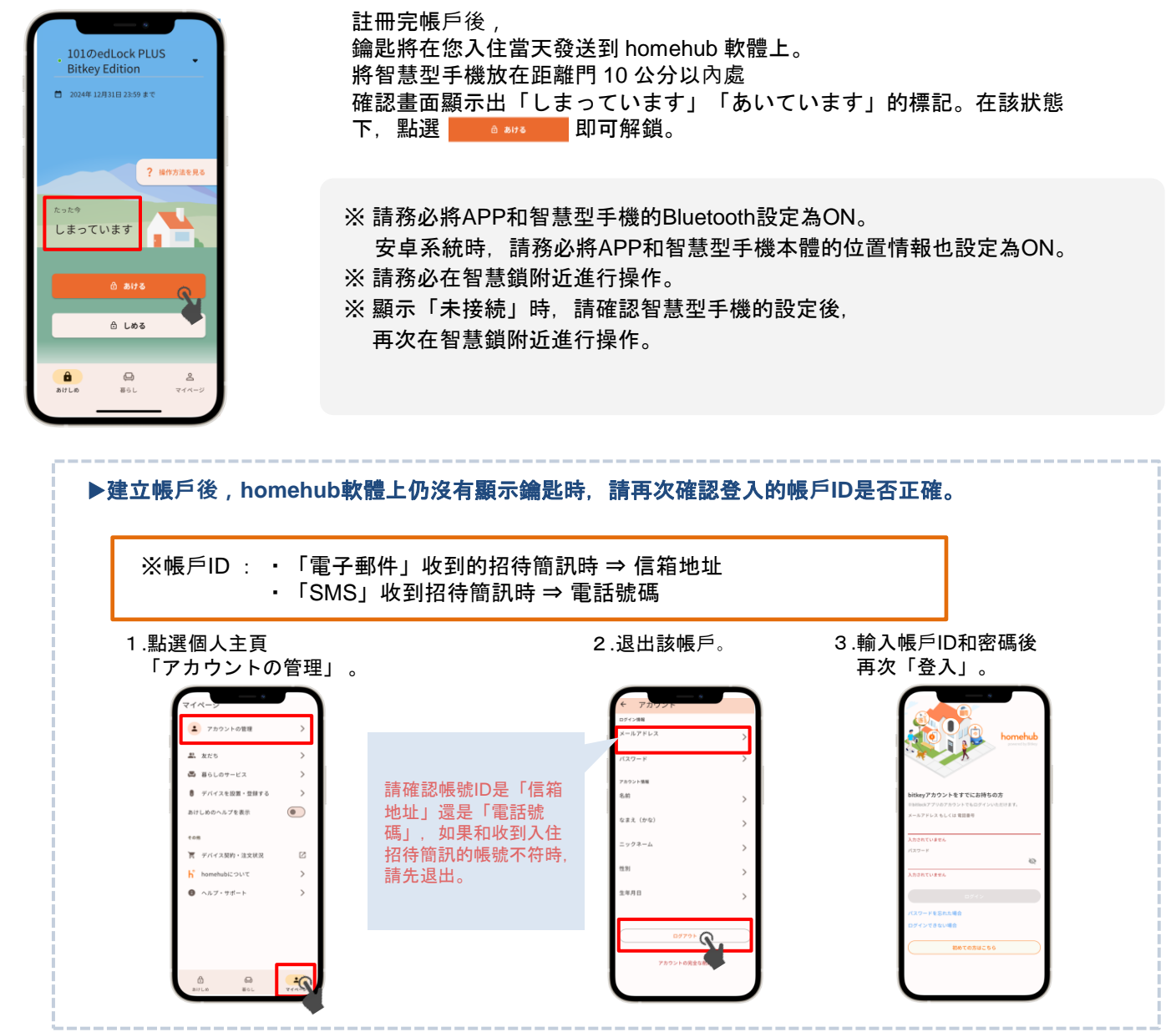

### 確認自動鎖的設定。

點擊插畫的上方, 或向上劃。

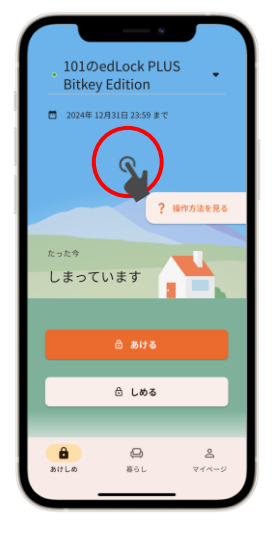

點選「設定」, 確認自動鎖設定情形。

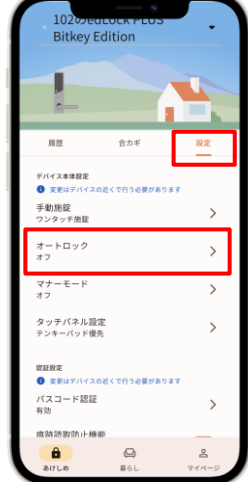

- ▶設定為「オン」時 依自動功能可自動鎖門。 外出時請務必攜帶智慧型手機。
- ▶設定為「オフ」時 使用智慧型手機軟體,或設定的密碼鎖門。

※無論哪種情況,以防萬一請務必設定「解錠用のパスコード」。
(參考下一頁⑥)

# Homehub軟體上註冊密碼。

### 以便在手機遺失・沒電時使用,請務必註冊。

※請務必將智慧型手機距離門10cm以內的範圍操作。

1.點擊「房屋圖示」。

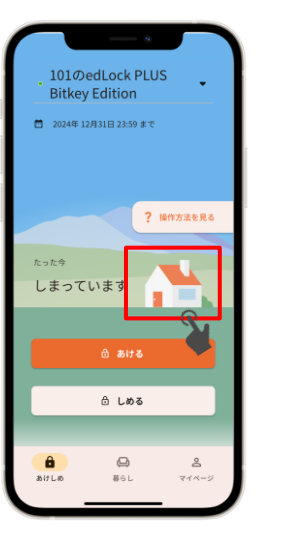

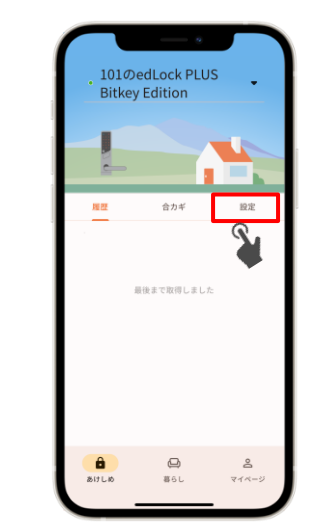

2.點擊「設定」。

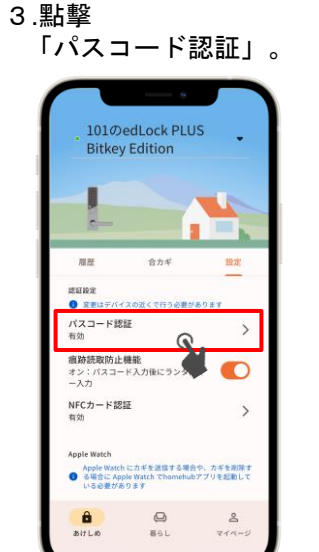

暮らし

4.點擊 「パスコードを追加」。 パスコード認証 1 設定の変更は製品の近くで行ってくださ 登録済みのパスコード:0件

接下來請依照軟體內的說 明進行操作

#### 密碼解鎖方法

按下本體左下方的啟動鍵後顯示數字盤。

② 輸入註冊的密碼後,點選「\*」鍵。

③ 點選數字盤隨機顯示的4位數字。

#### ▶ 锁门方法

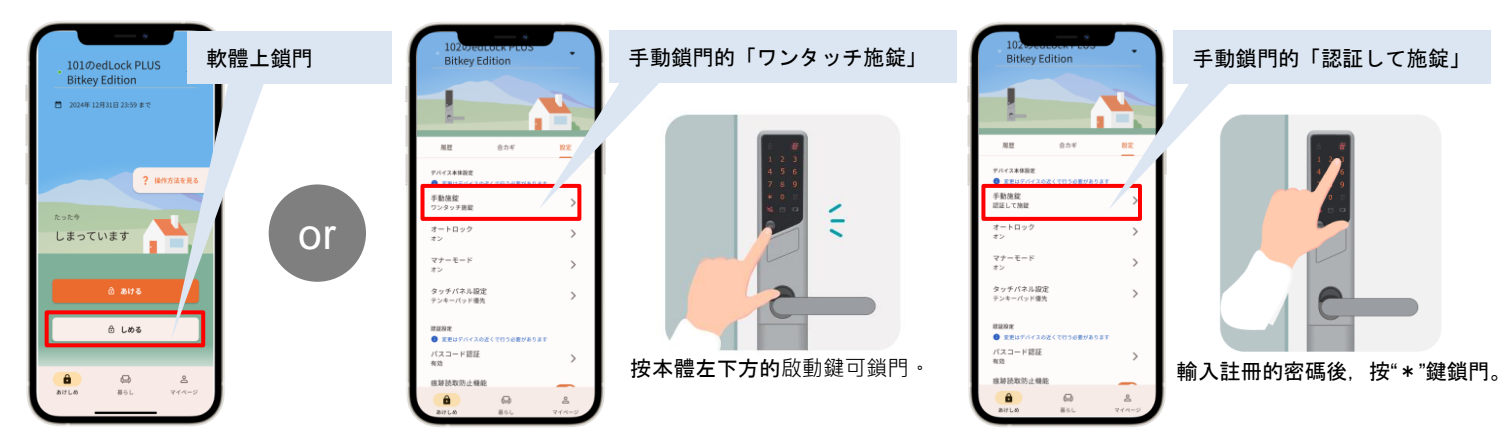

# 注意事項

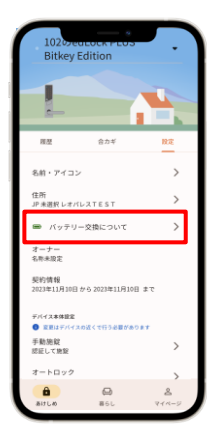

| • | <b>習慧</b> 顕是使用電池連作的。    |   |
|---|-------------------------|---|
|   | 電池的電量不足時,請盡快更換電池。       |   |
| • | 請務必使用 <u>単3リチウム</u> 電池。 |   |
|   | 使用其他電池可能導致裝置在低溫下無法啟動    | ۰ |
| • | 電池沒電時請顧客自行更換電池。         |   |
|   |                         |   |

更換方法請參照<u>レオパレス21FAQ</u>。

| 電池残量表示 | 電池の残量                         |  |
|--------|-------------------------------|--|
|        | ほぼいっぱいの容量があります                |  |
|        | 容量が少なくなりました                   |  |
|        | 容量がほとんどありません。お早めに電池を交換してください。 |  |

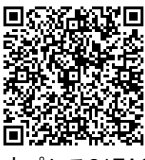

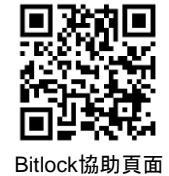

レオパレス21FAQ

※關於電池的情況,會在使用軟體操作智慧鎖(通訊)時進行更新。 ※ 關於其他設備、機器的操作方法詳情等,請參考bitlock協助頁面。

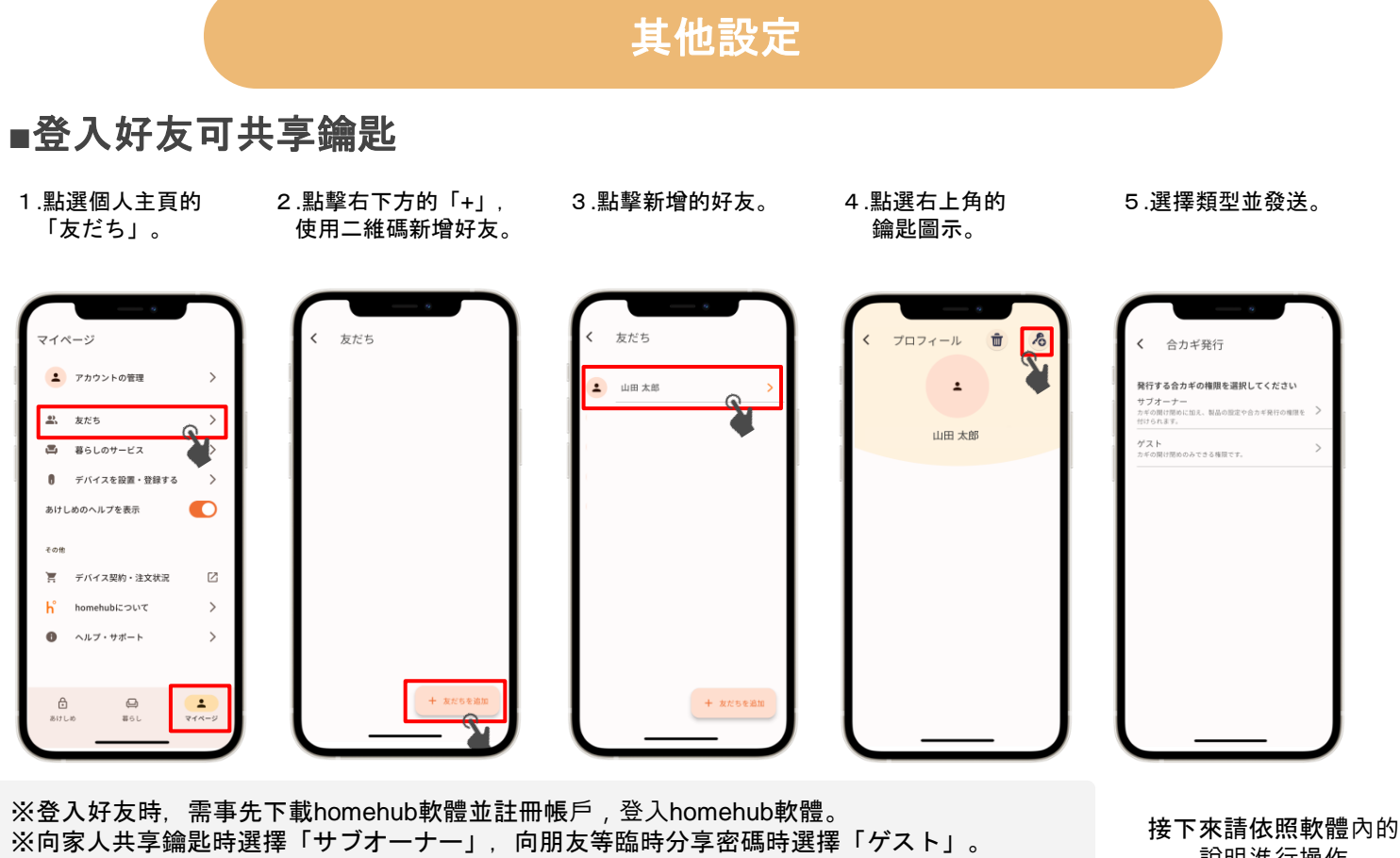

說明進行操作

### ■登入NFC卡

※請務必將智慧型手機在距離門10cm的範圍內操作

- 1.點擊「房屋圖示」
- 2.點擊「設定」

3.點撃「NFCカード認証」

4.點擊

「NFCカードを追加」

101のedLock PLUS 101のedLock PLUS NFCカード認証 101のedLock PLUS Bitkey Edition **Bitkey Edition Bitkey Edition**  設定の変更は製品の近くで行ってくださ 4年 12月31日 23:59 まで 登録済みのNFCカード: 0件 服用 A 44 ? 操作方法を見る 認証設定 ..... パスコード認証 1 しまっていま 痕跡読取防止機能 オン:バスコード入力後にランダムキ NFCカード認識 有効 > 6 Apple Watch ದಿ ಒめる Apple Watch に力ギを運営する場合 る場合に Apple Watch Thomehub いる必要があります や、カギを削除す アプリを記動して 8 0 86L 8 Ô 617 L 10 0 861 <u>8</u> ۲۲۸-使用NFC卡的解鎖方法 接下來請依照軟體內的 說明進行操作

①按下2次本體的啟動鍵後,進入讀卡模式 (顯示數字盤時,再次按啟動鍵) ②使用登入的NFC卡觸碰讀取處

※不支援手機IC卡。

### 諮詢處

Leopalace服務中心

TEL: 0570-048-021 受理時間:10点~18点30分